# DEMOCRACIA AVANZADA E INTELIGENCIA COLECTIVA MANUAL DE USUARIO BÁSICO

### **1. ANTES DE ENTRAR. NOCIONES BÁSICAS DEL PROGRAMA**

"Democracia Avanzada e Inteligencia Colectiva" es una aplicación web que quiere servir de guía, muestra, laboratorio y plataforma para la investigación y realización práctica de técnicas de democracia digital e inteligencia colectiva.

Esta aplicación web está desarrollada en PHP, MySQL, JS, HTML y CSS usando diferentes librerías de código libre (Bootstrap, JQuery, etc...) o que son accesibles gratuitamente (Font Awesome, Google charts, DialogFlow, GoJS, etc.)

La aplicación permite a sus usuarios crear, parametrizar y participar en diferentes modalidades de votaciones, encuestas y debates sobre cualquier tema.

Los únicos requisitos técnicos a nivel de usuario consisten en usar un navegador web que permita la **ejecución de javascript** y tener **habilitadas las cookies**. Se recomienda también permitir a la aplicación, cuando lo reuiera, conocer la ubicación del usuario, para una funcionalidad más completa. La aplicación se ha realizado con criterios "responsive" con lo cual puede ser ejecutada en principio tanto en ordenadores personales como en tablets o smartphones.

Sus usuarios pueden ser de los siguientes tipos desde el mayor al menor nivel:

- Administrador: Responsable del sitio y gestiona los usuarios.
- Organizador: Crea y gestiona las votaciones.
- Facilitador: Crea y gestiona los debates.
- Encuestador: Crea y gestiona las encuestas.
- Autoridad: Participa en el cifrado de votaciones.
- Interventor: Participa en la comprobación de votaciones.
- Votante: Participa en las votaciones.
- Debatiente: Participa en los debates.
- Encuestado: Participa en las encuestas.
- Invitado: Usuario ocasional que puede participar en los eventos abiertos.

En general, cualquier usuario puede desempeñar los roles de niveles inferiores al suyo (por ejemplo, un organizador también podrá crear y gestionar debates y encuestas)

### 2. ENTRANDO EN EL PROGRAMA (REGISTRO Y LOGIN)

Cuando se accede a la aplicación web, tendremos siempre en la cabecera además del logo y título de la aplicación ("Democracia Avanzada e Inteligencia Colectiva" en el original o el que el administrador escoja) y la versión, las hasta cinco zonas principales de trabajo: votaciones, encuestas, debates, documentos y ayuda, y a la derecha otra opción (que inicialmente será de color naranja e indica usuario "invitado") que nos lleva a la zona de registro y autenticación.

| Democracia Avanzada e Inteligencia Colectiva v0.9e | 🖴 Votaciones 🛛 Encuestas 🖓 Debates 🛢 Docs 🔷 Invitado |
|----------------------------------------------------|------------------------------------------------------|
|----------------------------------------------------|------------------------------------------------------|

Si hacemos clic en dicha zona accedemos a la página que aúna las utilidades de registro y autenticación. Si queremos registrarnos lo haremos en la zona de la izquierda, insertando nuestros datos, email (no ha de ser existir previamente en la aplicación), indicaremos también una contraseña y elegiremos el tipo de rol que queremos desempeñar y clicamos en "Solicitar Alta" no sin antes introducir el texto de la imagen "captcha" (esto se hace para evitar posibles ataques de "bots" en el formulario de registro). Si no vemos muy clara la imagen del cuadro de "captcha" siempre podemos hacer clic en ella para regenerarla.

Es importante tener en cuenta que a los usuarios, una vez hecha la solicitud de alta se les envía un email que se ha de validad, y deben ser validados posteriormente por el administrador (sobre todo para los roles de organizador, facilitador y encuestador) para tener todas sus funcionalidades disponibles.

| USUARIOS NO REGISTRADOS                                    |                                                                         | USUARIOS REGISTRADOS                                                                                                    | Cerrar Sesión  |
|------------------------------------------------------------|-------------------------------------------------------------------------|----------------------------------------------------------------------------------------------------|----------------|
| Nuevo Registro                                             |                                                                         | Login                                                                                                    |                |
| Nombre:                                                    | Contraseña:                                                             | Email:                                                                                                    | Sair           |
| Nombre                                                     | Contraseña                                                              | email                                                                                                    |                |
| Apellido(s):                                               | Confirmar contraseña:                                                   | Contraseña:                                                                                                    | Baja           |
| Apellidos                                                  | Contraseña                                                              | Contraseña                                                                                                    | Contraseña:    |
| Email:                                                     | Captcha: * THEF/                                                        | ROL con el que entrará:                                                                                                    | Contraseña     |
| email                                                      | (introduzca el texto de la imagen)                                      | for the politic structure second by the second by the seco |                |
| Razón/Objetivo del uso:                                    | Tipo de usuario:                                                        | (Escoja un ROL de acuerdo a su usuano)                                                                                                    | Solicitar Baja |
| Indicar brevemente el objetivo del uso                     | (Escoja una opción)                                                     |                                                                                                    |                |
| Collision Alto                                             | (Escola una opcion)                                                     | Acceder                                                                                                    |                |
| Solicitar Alta                                             |                                                                         |                                                                                                    |                |
| Todox los campos son obligatorios. La particularidad de ca | la tipo de usuario está explicada en la documentación. A partir de esta |                                                                                                    |                |

Si ya estamos registrados en la aplicación iremos directamente a la zona de la derecha ingresando nuestro email, la contraseña y el rol que queremos desempeñar. (Lógicamente debemos de tener permisos para ese rol, si no, se nos asignara el rol de máximo privilegio del que dispongamos)

Igualmente tenemos una opción para cerrar la sesión y aún otra para darnos de baja en la aplicación (para lo cual habremos de introducir de nuevo nuestra contraseña)

# 3. VOTACIONES: CARACTERÍSTICAS Y CLASIFICACIÓN

Cuando se entra en el apartado de VOTACIONES, dependiendo del usuario que este autenticado, se listan las distintas votaciones a las que este usuario tiene acceso (Incluso al usuario "invitado" puede tener alguna votación disponible, según se explica a continuación). Hay tres listados dependiendo del estado de la votación (activas para el usuario, próximas, y ya cerradas). Al comienzo se muestra en "acordeón" solamente el primero pero puede accederse al resto pulsando en su título.

| 🖀 Mis vota | aciones activas pendientes       |                  |                   |                               |                        |                        |          |          |       |
|------------|----------------------------------|------------------|-------------------|-------------------------------|------------------------|------------------------|----------|----------|-------|
| IMAGEN     | Nombre                           | Resumen          | TipoZona          | TipoVoto                      | Fechalni               | FechaFin               | Detalles | Opciones | VOTAR |
| SH -       | Prueba Listas                    | Elecciones XXXXX | Estatal: (España) | Listas Cerradas (D<br>'Hondt) | 2018-11-03<br>12:30:31 | 2018-12-03<br>12:30:31 | 0        | =        |       |
| 💾 Próxima  | is votaciones o en preparación   |                  |                   |                               |                        |                        |          |          |       |
| Votacion   | nes ya cerradas (con resultados) |                  |                   |                               |                        |                        |          |          |       |
| 🖀 Simulac  | iones (solo organizadores)       |                  |                   |                               |                        |                        |          |          |       |

En dichos listados se pueden ver las características de cada votación: imagen, nombre, resumen, tipología (zona y tipo de voto) y su periodo de votación. Pulsando sobre el cuadro "Detalles" se tiene acceso a más características. Pulsando en el cuadro "Opciones" se accede a las opciones o candidatos de la votación y finalmente en "Votar" (en el caso de votaciones activas) se accede al formulario de votación que ofrece características aún más detalladas. En las votaciones cerradas se puede acceder al botón "Resultados" para acceder a los resultados finales de la votación incluyendo otras estadísticas y gráficos de interés (de tipo geográfico y otros cortes dependiendo del tipo de votación). Las votaciones pueden dividirse en varios tipos atendiendo a cuatro criterios:

#### **TIPO DE ZONA:**

Aquí tenemos básicamente cuatro clases definidas que concretan el "universo" de los electores en conjunción con los criterios de elegibilidad: la votación estatal, la autonómica, la provincial y la municipal. Aquí puede forzarse también, o no, una geolocalización.

### **TIPO DE VOTO:**

Este "tipo" más genérico se refiere a la categorización más gruesa que hace referencia a **qué** se elige (una opción entre dos, entre muchas, una lista de escaños, etc.) y **cómo** se dilucida la elección final (mayoritaria, proporcional, preferencial, etc.)

- Votación binaria o referéndum sí/no
- Votación mayoritaria entre opciones cerradas
- Votación proporcional entre opciones (listas) cerradas. Fórmula DHondt
- Votación proporcional entre opciones (listas) cerradas. Fórmula Hare
- Votación proporcional entre opciones (listas) cerradas. Fórmula St.League
- Votación mayoritaria-proporcional entre opciones cerradas
- Votación proporcional entre opciones. Listas abiertas. Approval Vote
- Votación preferencial entre opciones. Criterio Borda
- Votación preferencial entre opciones. Criterio Dowdall
- Votación preferencial entre opciones. V.U.T

Carlos Rossique - Desarrollo de una aplicación de democracia avanzada e inteligencia colectiva

#### TIPO DE ELEGIBILIDAD: (En "Detalles")

Este criterio se centra en **quiénes** pueden votar. Un primer corte es si usa o no un determinado censo (que consiste básicamente en un listado de emails autorizados, que pueden estar segmentados por zona geográfica) Pero incluso para las votaciones "sin censo" (en las que pueden votar los "invitados") puede haber varios criterios, modalidades o protecciones para evitar el doble voto (control de cookies, de DNI, de IP y terminal, chequeo email, chequeo geoposicional, SMS, etc.) desde lo más estricto a lo más "relajado".

#### TIPO DE PRIVACIDAD Y SEGURIDAD: (Se puede ver una vez se entra en formulario de voto)

Aquí lo importante es si el voto debe ser secreto o no. En algunos casos no tiene por qué serlo (o incluso debe no serlo) pero lo más común es que el voto secreto sea un requerimiento de muchas votaciones. La tipología aquí se refiera al tipo de cifrado aplicable y está relacionado también en sí se permite (durante el tiempo de la votación) el cambio del sentido del voto (minimizando la posible coerción). Aquí también se tiene en cuenta la existencia o no de interventores y/o autoridades para descifrar los votos en el proceso de escrutinio.

Dependiendo de cada tipología, lógicamente, el voto consistirá en proveer, o no, distintos datos personales (dependiendo de la elegibilidad y privacidad y zona) y escoger entre las posibilidades que se presenten al usuario (entre las opciones o candidatos a elegir). Por ejemplo:

| FORMULARIO DE VOTACIÓN                                                                                                    | Prueba Listas                                                                                                    |
|----------------------------------------------------------------------------------------------------|----------------------------------------------------------------------------------------------------|
| Contraction of the second second seco | Elecciones XXXXX<br>Votación Proporcional entre opciones cerradas. Fórmula DHondt. De ámbito Estatal en zona indefinida.<br>Condiciones de votación: SIN RESTRICCIÓN - SOLO CAPTCHA y nivel de privacidad: Voto no secreto. (Votación creada por Carlos Rossique)<br>Solo CAPTCHA y nivel de privacidad: Voto no secreto. (Votación creada por Carlos Rossique)<br>OPCIÓN/ES ELEGIDA/S |
|                                                                                                    | Consigne solo una de las siguientes listas cerradas                                                                                                    |
|                                                                                                    | <ul> <li>Ciudademos</li> <li>Partido Pordós</li> <li>Esquerra Monárquica</li> </ul>                                                                                                    |
|                                                                                                    | Datos requeridos de elegibilidad y privacidad para esta votación                                                                                                    |
|                                                                                                    | Captcha: 7MB/UC<br>(introduzca el texto de la imagen)                                                                                                    |
|                                                                                                    | VOTAR                                                                                                    |

Una vez la votación esté cerrada y finalizada se podrá acceder a ella en el apartado de "Votaciones ya cerradas (con resultados)" y acceder a sus resultados incluyendo asignación de escaños, porcentajes y otra información estadística presentada de manera gráfica.

## 4. ENCUESTAS: CARACTERÍSTICAS Y CLASIFICACIÓN

Cuando se entra en el apartado de ENCUESTAS, dependiendo del usuario que este autenticado, se listan las distintas encuestas a las que este usuario tiene acceso. Respecto a la privacidad aquí solo hay dos tipos de encuestas, las públicas o las privadas. A las públicas podrá acceder cualquier persona aunque pueden usarse posteriormente criterios como geolocalización u otros para efectuar cortes estadísticos. Para acceder a las privadas se habrá de conocer la contraseña de acceso de esa encuesta en particular y se habrá de proveer o no un nombre identificativo. Esto es así porque están pensadas para grupos cerrados o de profesionales donde se consideran las individualidades. (Incluso al usuario "invitado" puede tener alguna votación disponible, según se explica a continuación).

| MAGEN   | Nombre           | Resumen                                                                    | Pub/Pri | Estado | Fechalni               | FechaFin               | Detalles | Preguntas | OPINAR |
|---------|------------------|----------------------------------------------------------------------------|---------|--------|------------------------|------------------------|----------|-----------|--------|
| V       | Música Clásica   | Muestre su opinion sobre estilos y compositores de música clásica (PRUEBA) | Pública | ACTIVA | 2018-01-01<br>00:00:00 | 2019-01-01<br>00:00:00 | ۲        | =         | Ø      |
| Próxima | is encuestas o e | en preparación                                                             |         |        |                        |                        |          |           |        |

En cada listado de encuestas se pueden ver sus características: imagen, nombre, resumen y su periodo de actividad. Pulsando sobre el cuadro "Detalles" se tiene acceso a más características, por ejemplo a si es o no del tipo auto-actualizada. En las encuestas auto-actualizadas es posible acceder a sus resultados en cualquier momento, incluso durante el periodo de recogida de opiniones.

Una encuesta consiste en una serie de preguntas. Pulsando en el botón "Preguntas" se accede a los enunciados de las preguntas de la encuesta (no aún a las opciones de respuesta). En el botón "Opinar" ya se accede al formulario de encuesta donde se muestran las distintas preguntas y las opciones de respuesta.

#### **TIPOS POSIBLES DE PREGUNTAS**

- Pregunta con respuesta de texto libre (Máximo de 256 caracteres)
- Pregunta de elección única, una opción entre dos o más opciones
- Pregunta de elección múltiple, pueden escogerse varias opciones (desde 1 a n-1)
- Pregunta con respuesta en escala de tres tramos "Like"/Neutro/"Dislike"
- Pregunta con respuesta en escala de cinco tramos (Tipo Likert)
- Pregunta con respuesta numérica mediante deslizador
- Pregunta cuya respuesta consiste en ordenar gráficamente las opciones (deslizándolas)
   Además de las preguntas propiamente dichas, es usual la inclusión en la encuesta de unos datos de corte como edad, sexo, ubicación geográfica, u otros:
- XF: Fecha de nacimiento
- XP: Provincia de residencia
- XS: Sexo (M:Mujer, H:Hombre)

Lógicamente pueden usarse las opciones generales para hacer preguntas personales de corte (por ejemplo profesión con E1) texto libre (con AT), etc...

Aquí mostramos un ejemplo:

| FORMULARIO DE ENCUESTA | Música Clásica                                                                                                    |
|------------------------|----------------------------------------------------------------------------------------------------|
|                        | Muestre su opinion sobre estilos y compositores de música clásica (PRUEBA)<br>Encuesta pública, creada por Carlos Rossique (2018-01-01 00:00:00 2019-03-01 00:00:00)                                                                                                    |
|                        | HOJA DE RESPUESTAS:                                                                                                    |
|                        | Q1: ¿Que compositor de música clásica cree que ha sido más importante e influyente en la historia?<br>Elija tantas opciones como desee del siguiente cuadro (Pulsando CTRL+click)                                                                                                    |
|                        | <ul> <li>Johann Sebastian Bach</li> <li>Georg Friedrich Händel</li> <li>Wolfgang Amadeus Mozart</li> <li>Ludwig Van Beethoven</li> <li>Johannes Brahms</li> <li>Richard Wagner</li> <li>Gustav Mahler</li> <li>Igor Stravinski</li> <li>Claude Debussy</li> </ul>                                  |
|                        | Q3: ¿Oye música clásica al menos una vez a la semana?         Exprese su grado de acuerdo con la frase anterior mediante like ௴ o dislike ♥ (o neutral ☉)                                                                                                    |
|                        | Q4: La música clásica es la mejor música que puede escucharse         Exprese su grado de acuerdo con la frase anterior mediante la siguiente escala Likert         Totalmente de acuerdo       De acuerdo       Ni de acuerdo ni en desacuerdo       En desacuerdo       Totalmente en desacuerdo |
|                        | Q5: Horas semanales que escucha Vd. música clásica (0-100)<br>Exprese su grado de acuerdo con la frase anterior mediante el siguiente deslizador ﷺ                                                                                                    |
|                        |                                                                                                    |
|                        | Consigne su provincia de residencia+ (requerido)                                                                                                    |
|                        | (Escoja una provincia)                                                                                                    |
|                        | Q10: DATO PERSONAL<br>Consigne su sexo (requerido)                                                                                                    |
|                        | Captcha: TEYF-II<br>(introduzca el texto de la imagen)                                                                                                    |
|                        |                                                                                                    |

Igualmente, cuando la encuesta esté cerrada y finalizada (o incluso antes si se trata de encuestas con resultados visibles durante su fase activa) podemos acceder a sus resultados en el apartado de "Encuestas con resultados (ya cerradas o activas auto-actualizadas)" incluyendo porcentajes y otra información estadística presentada de manera gráfica.

### **5. DEBATES: CARACTERÍSTICAS Y CLASIFICACIÓN**

Cuando se entra en el apartado de DEBATES, dependiendo del usuario que este autenticado, se listan los distintos debates a las que este usuario tiene acceso. Nuevamente, respecto a la privacidad aquí solo hay dos tipos de debates, los debates abiertos (en el que puede participar cualquier usuario, incluyendo a los invitados, con ciertas restricciones durante las intervenciones) y los debates con grupo de debate asignado en el que solo pueden participar los integrantes de dicho grupo.

| IMAGEN | Nombre              | Resumen           | Pregunta / Texto inicial (Se muestra solo el comienzo) | Grupo   | Tipo    | Estado | Detalles | Desarrollo | ENTRAR |
|--------|---------------------|-------------------|--------------------------------------------------------|---------|---------|--------|----------|------------|--------|
| 161    | Debate de<br>PRUEBA | Resumen de PRUEBA | Texto inicial de PRUEBA                                | ABIERTO | Appgree | ACTIVO | ۵        | =          | ø      |

En el listado se pueden ver sus características principales: imagen, nombre, resumen, la cabecera del texto principal de inicio y el tipo de debate. Los debates no tienen un periodo de actividad concreto pudiéndose avisar, por parte del facilitador que gestiona el debate, de su fecha de finalización parcial (de fase) o final. Pulsando sobre el cuadro "Detalles" se tiene acceso a más características, además de al texto completo de la propuesta/pregunta. En "Desarrollo" puede accederse a información resumida del desarrollo del debate (participantes, intervenciones) y para participar proponiendo o valorando hay que pulsar en "ENTRAR".

#### **TIPOS DE DEBATES:**

- Tipo Appgree A la pregunta inicial le sucede una fase única de recogida de respuestas y
  posteriormente varios ciclos de valoración sí/no de todas ellas (o de una muestra al azar si
  se supera un cierto límite) y descarte sucesivo de las menos valoradas (en las fases que
  sean necesarias) hasta llegar a una respuesta "ganadora" que representa la propuesta más
  ampliamente apoyada.
- IW: Tipo IWarsMaps A la pregunta o planteamiento inicial le sucede varias fases o "generaciones" de recogida de enmiendas/mejoras anónimas, y valoraciones comparativas anónimas hasta llegar a un resultado final.
- VI: Tipo Vilfredo A la pregunta o planteamiento inicial le sucede varias fases de recogida de enmiendas/mejoras con apoyo o no y cálculo de las propuestas que pertenezcan al frente de Pareto (dominancia entre propuestas)

En todos los casos se parte de una propuesta o pregunta inicial que abre el debate.

La participación en los debates es más rica y compleja que en votaciones y encuestas ya que puede participarse más de una vez (según en qué tipos de debates) y además pueden valorarse y comentar otras intervenciones/respuestas/propuestas o incluso crear nuevas propuestas a partir de otras según van avanzando las fases (generaciones). El papel aquí del facilitador es más activo.

En la siguiente página se muestra un ejemplo con los espacios para propuestas, valoraciones, comentarios y evoluciones de las propuestas.

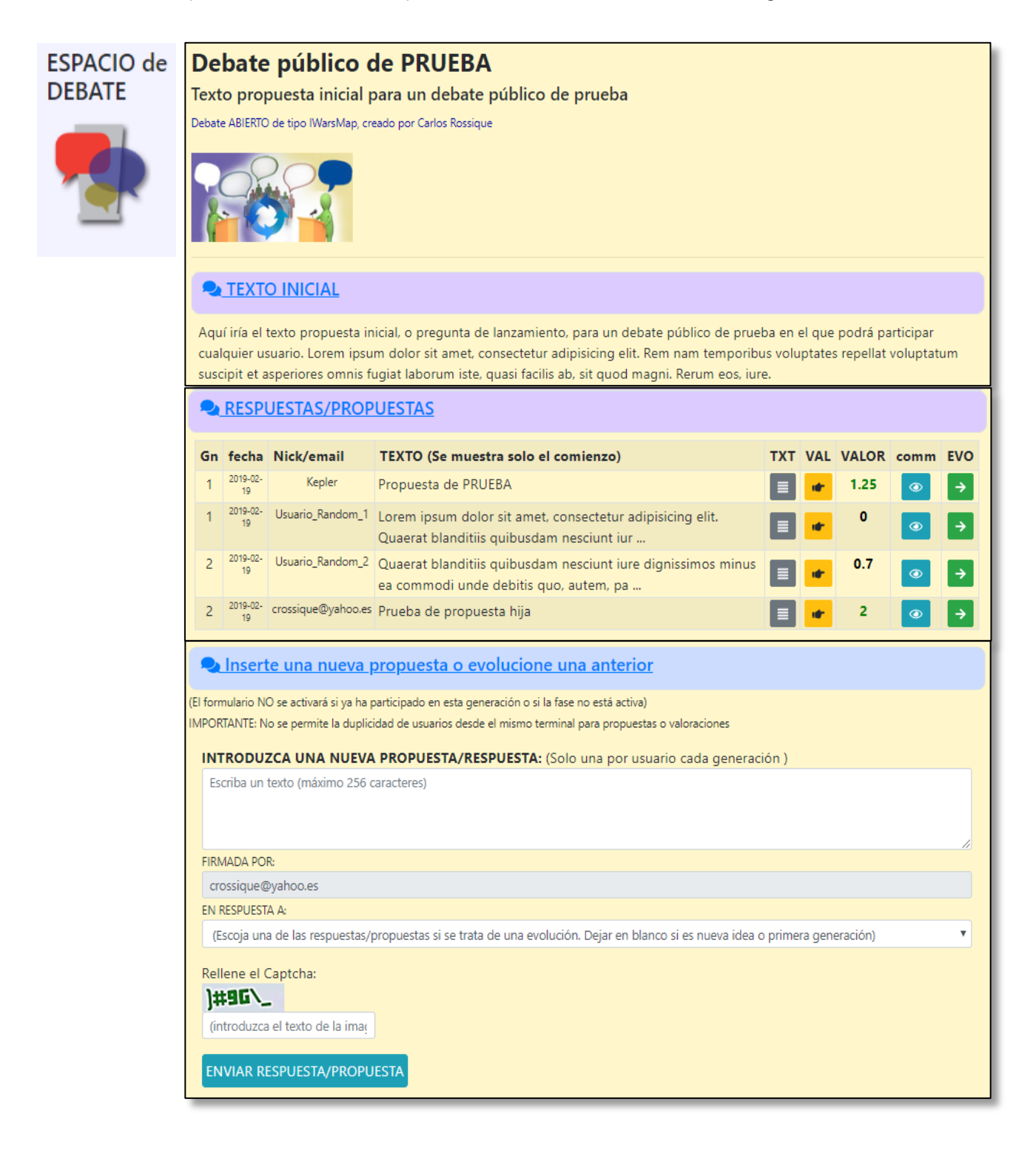

# 6. MÁS INFORMACIÓN Y MÁS AYUDA

Las dos últimas de las cinco zonas principales de trabajo, tras las de votaciones, encuestas y debates, son las de documentos y ayuda. En la primera puede encontrar mucha información que sustenta la base teórica de esta aplicación con conceptos de interés como son las distintas fórmulas de reparto proporcional o sistemas de votaciones preferenciales, el concepto de frente de Pareto, etc., que son muy aconsejables de entender si se quiere profundizar en las posibles modalidades de la decisión colectiva en cualquier ámbito.

En la página de ayuda propiamente dicha, además de este manual de usuario y un glosario con los términos más infrecuentes, puede usted tratar con Alice, un chatbot en el que puede usted probar a preguntar sobre cualquier concepto que se le ocurra relacionado con esta aplicación. Alice esta preparada para recoger sus preguntas con reconocimiento de voz si usted lo desea o incluso contestarle con síntesis de voz.

### MANUALES DE LA APLICACIÓN

- Manual de usuario básico: una guía rápida e introductoria a la aplicación
- Glosario: términos comunmente usados en Teoría del voto y eDemocracy

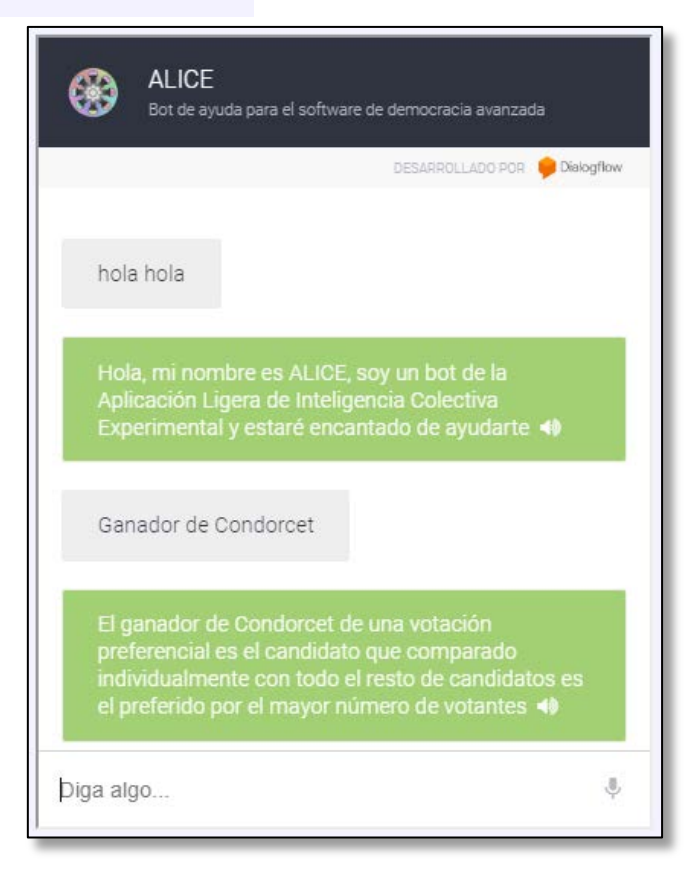

En la página de ayuda también se recogen las novedades de la última versión, así como un correo de contacto para informe de bugs, ofertas de colaboración o preguntas avanzadas. Como desarrollador, espero que esta aplicación le sea de utilidad.

Carlos Rossique